## Pirate Portal Username & Password

1. Click on the "**Pirate Portal**" link at the top of the VC homepage (www.VictoriaCollege.edu).

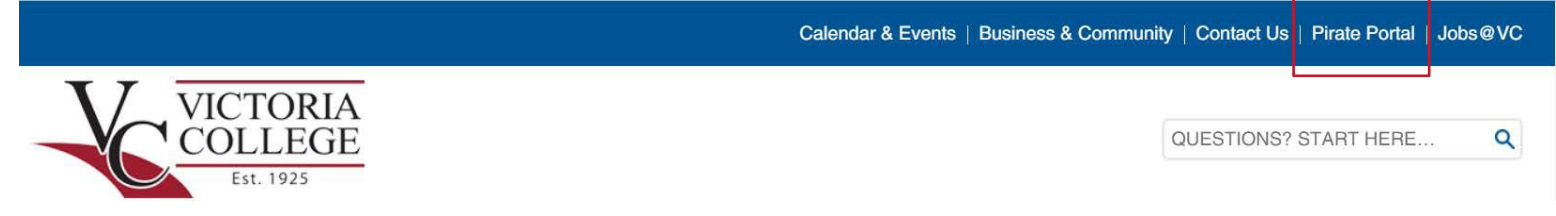

- 2. Click on "Retrieve or reset your username and password" link
- 3. Click on "First time student/employee? Get your username and password here" link

|                                                                                                    | Nelcome to Victoria College Bansam<br>The purpose of BanSam is to give you an electronic place to acquire userids and password. |
|----------------------------------------------------------------------------------------------------|----------------------------------------------------------------------------------------------------|
| Home                                                                                                    |                                                                                                    |
| <u>MyVC Portal</u> <u>Home</u> <u>Policies</u> <u>Services</u>                                                         | Victoria College Production Environment                                                                                         |
| What is a Username or<br>Pergot Username or<br>Password     Change your Password     Alerts and Notifications     Exit | First time student/employee? Get your username and password here.                                                               |
|                                                                                                    | Eorgot your username or password?                                                                                               |
|                                                                                                    | Change your password.                                                                                                    |
|                                                                                                    | Emergency Alerts and Notifications                                                                                              |
|                                                                                                    | Victoria College<br>2200 East Red River<br>Need Help? 361-582-2509                                                              |

4. Select "I accept the regulations defined by Victoria College."

| With the second second | elcome to Victoria College Bansam<br>purpose of BanSam is to give you an electronic place to acquire userids and password.                                                                                                    |
|----------------------------------------------------------------------------------------------------|----------------------------------------------------------------------------------------------------|
| Home : Agree to rules                                                                                                    |                                                                                                    |
| MyVC Portal     Home     Policies     Services     What is a Userid     Forgot Username or     Password     Change your Password     Alerts and Notifications     Exit                                                                                                    | Victoria College         Production Environment         Regulations governing student use of Victoria College computing resources.         To retrieve you user id please fill in the fields below.         I accept the regulations defined by Victoria College.         I DO NOT accept the regulations defined by Victoria College.         Enter your Student ID number or SSN without dashes         Enter Id Here         Birthdate       ①1 ♥ / ①1 ♥ / 2006 ♥         Next -> |
|                                                                                                    | Victoria College<br>2200 East Red River<br>Need Help? 361-582-2509                                                                                                    |

- 5. Enter either your Student ID number or your SSN (without dashes)
- 6. Enter you Date of Birth and click "**Next**" button
- 7. You will then confirm contact information, and select what campus notifications you would like to receive. Upon completion, your Pirate Portal username, password, and student email account will be created.
- 8. If you would like to change your password, click "Change your password" link